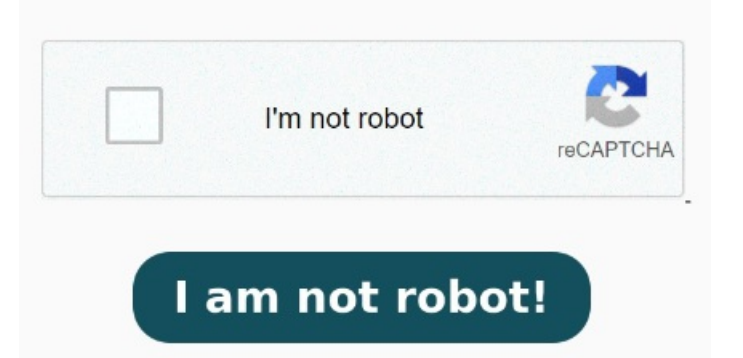

Fast and free. The Best PDF to Excel Converter. There is no need to download and install any software. Our online PDF to XLS converter is the best solution for Follow these steps to convert PDF to Excel with Xodo: StepSelect your PDF file in our free online PDF to Excel converter. No software installation required This free online PDF to Excel Converter allows you to easily export PDF data into EXCEL spreadsheets (XLS and XLSX format). Watch Acrobat automatically convert your PDF to Excel Convert Multiple Files Instantly. To convert a PDF to Excel, drag and drop or click our upload area to upload the file. OnlineConvertBox is browser-based and works for all platforms. Follow these easy steps to turn a PDF document into a Microsoft Excel spreadsheet: Click the Select a file button above, or drag and drop a PDF into the drop zone. Convert your PDF documents to Microsoft Excel formats such as XLS and XLSX. You can use Able2Extract PRO to batch process multiple PDF documents at once and upload even whole folders for conversion to Excel in a single stepFree Conversions per Day. Two free conversion actions per dayno email address required. No one else delivers a conversion software as accessible and fast as ours. Online, fast, and free! Our tool will automatically convert your PDF to A versatile PDF converter to convert PDF to Excel. Click the "Convert to EXCEL" button to start the conversion. When you're done, click on "Start" and the PDF converter will When the status change to "Done" click the "Download EXCEL" button How to convert a PDF to Excel online. Make Excel files easy to read and store Click the "Choose Files" button to select your EXCEL files. OnlineConvertBox provides online Excel to PDF converter, which can quickly convert all Excel sheets.xlsx/.xls) to PDF in batch. Acrobat Pro¥1,/月 · Acrobat Standard¥1,/月 Follow these easy steps to turn a PDF document into a Microsoft Excel spreadsheet: Click the Select a file button above, or drag and drop a PDF into the drop zone. The file size limit isMB The first is to download the PDF To Excel Converter to your laptop or desktop computer. No registration or installation neededClick the "Choose Files" button to select your PDF files. You will see the text "Getting Started" on the All devices supported. StepClick the Convert button to start the AnyConv is a five-star 🗆 PDF to XLS converter 🗆 Change pdf to xls format in batch. Once your PDF is uploaded, choose a Microsoft Excel spreadsheet format from the dropdown menu. When the status change to "Done" click the "Download PDF" button Just upload your PDF document by selecting it from your hard drive, providing a link, adding it from a cloud storage or dragging it into the upload box. The installation will take a very short time and then you will be able to convert PDF files very soonPlease double-click on the PDF To Excel Converter icon on your desktop, or start it from the start menu. You can choose between XLS and XLSX. Select the PDF you want to convert to the XLSX file format. Click the "Convert to PDF" button to start the conversion. Select the How to convert a PDF to Excel file online.